## 1.登录

1.1 使用浏览器打开网站: <u>https://www.h5-yes.com/</u>用分 配给您的账号密码进行登录.

| ● H52gh746         x         +           ← → C         0.7426         www.h5yes.com                             | ★ ■ ■ ● ● ● :                              |
|----------------------------------------------------------------------------------------------------|--------------------------------------------|
| H5 1                                                                                                    | 免票模板 盘束 計冊                                 |
|                                                                                                    |                                            |
| *                                                                                                    |                                            |
|                                                                                                    | 2.台软件                                      |
|                                                                                                    |                                            |
| 多少人错过,就有多少人把握                                                                                                   |                                            |
| www.b5-yes.com                                                                                                  | 111111111111111                            |
| 大量H5动画,免费模板,手机管理,社交分享                                                                                           |                                            |
|                                                                                                    |                                            |
|                                                                                                    |                                            |
|                                                                                                    | 微信分享 🗳                                     |
| >点击了解详情< 3 《 手机管理终端,编辑节目 资源编模板行业全覆盖 ※ 3 3 3 3 3 3 3 3 3 3 3 3 3 3 3 3 3 3                                       | 11-11,快速将节目分享<br>拍-11,快速将节目分享<br>给好友或者划用友面 |
|                                                                                                    |                                            |
| Copyright 2012-2019 (*##REEEB8/64/88/87/29/9/ #COME1200367/29-3                                                 |                                            |
| ● H5E28年音         x         +           ← → C         ② 不全全         www.h5-yes.com                              | · ☆ 🖬 🗖 🔮 😁 🗄                              |
| (15)                                                                                                    | 免费模板 章荣 注册                                 |
|                                                                                                    |                                            |
| iter at a the second second second second second second second second second second second second second second |                                            |
|                                                                                                    |                                            |
| ных на на на на на на на на на на на на на                                                                      |                                            |
| ▲ ● ● ● ● ● ● ● ● ● ● ● ● ● ● ● ● ● ● ●                                                                         |                                            |
| ▲ INEX.2009                                                                                                    | 1. 1. 19                                   |
| ■ Nau Alan 2017年19<br>■ Pau Alan 2017年19<br>■ 日本語                                                               | 1.33 1.3                                   |
|                                                                                                    |                                            |
| ⑦ 为了展示的外途。建议使用Chrome2020篇                                                                                       |                                            |
| H5动画 <sup>第1</sup> 111 200 200 200 200 200 200 200 200 200                                                      | 微信分享                                       |
| 2、手机管理経端、編輯节目 古城植板行业全課金                                                                                         |                                            |
|                                                                                                    |                                            |
|                                                                                                    | 0-0.5888995<br>69888855<br>40              |

## 2.配置电子货架商品

**2.1** 点击网站上方的设置,点击系统设置插件项下的电子货架.

| ⑧ H5云发布平台 × +                |                                                                                                    |         |                |             | \$198.00                  | And Marco     |            |                         |         | _            |      |      |   |       |     | 5 <u>×</u> |
|------------------------------|----------------------------------------------------------------------------------------------------|---------|----------------|-------------|---------------------------|---------------|------------|-------------------------|---------|--------------|------|------|---|-------|-----|------------|
| ← → C ① 不安全   www.h5-yes.com | n/expense/settings                                                                                                    |         |                |             |                           |               |            |                         |         |              | 1    |      | 4 | 🖬 🗉 ( | 9 1 | Θ:         |
|                              | H5 公司総称: H52<br>公司Id: 1000                                                                                                    | 云发布平台测试 |                | 首页          | 模板                        | 节目            | 播放计划       | 绞端                      | 素材      | 18 M         | ê 🔼  | test |   |       |     |            |
|                              | 系统设置                                                                                                    |         |                |             |                           |               |            |                         | L       |              |      |      |   |       |     |            |
|                              | 系统设置                                                                                                    |         | 机构与用户          |             |                           |               |            |                         |         |              |      |      |   |       |     |            |
|                              | ■ 终续策略                                                                                                    | *       | ۹              |             | -asan ×aan                | <b>除 更多</b> 。 |            |                         |         | 请输入姓         | 名成帐号 | Q    |   |       |     |            |
|                              | ■ 组织架构                                                                                                    | *       | H5云发布平台影试[3] 亞 |             |                           |               |            | 6 40 40                 | Allboar |              |      |      |   |       |     |            |
|                              | 圖 终端分类                                                                                                    | *       |                | 6           | test                      | Y             | admin      | <ul> <li>биа</li> </ul> | 2018-11 | -05.02-33-15 |      | 100  |   |       |     |            |
|                              | 國资料下载                                                                                                    | ~       |                | 6           | · 红岭北·带核3                 | <b>7</b> 1    | HLB-audit  | 红岭北支行                   | 2018-10 | -22 02:33:46 |      | /08  |   |       |     |            |
|                              | 晋 系统参数                                                                                                    | *       |                | E           | 1 红岭北-编作品                 | 8             | HLB-editor | 紅崎北支行                   | 2018-10 | -22 02:31:38 |      | /08  |   |       |     |            |
|                              | 覆 系统日志                                                                                                    | ~       |                |             |                           |               |            |                         |         |              |      |      |   |       |     |            |
|                              | ■ 播放日志                                                                                                    | ~       |                |             |                           |               |            |                         |         |              |      |      |   |       |     |            |
|                              | 网络性                                                                                                    | v       |                |             |                           |               |            |                         |         |              |      |      |   |       |     |            |
|                              | internal internal int |         |                |             |                           |               |            |                         |         |              |      |      |   |       |     |            |
|                              | <b>1</b>                                                                                                    |         |                |             |                           |               |            |                         |         |              |      |      |   |       |     |            |
|                              | <b>加</b> 港单                                                                                                    |         |                |             |                           |               |            |                         |         |              |      |      |   |       |     |            |
|                              | <b>上</b> 电子货柴                                                                                                    |         |                |             | Terr a Plane is de 1711   |               |            |                         |         |              |      |      |   |       |     |            |
|                              | 2                                                                                                    |         |                |             | 1961 1 1961 5 1961 5 1967 | 來,加共 3 第0     | acar.      |                         |         |              |      |      |   |       |     |            |
|                              |                                                                                                    |         |                |             |                           |               |            |                         |         |              |      |      |   |       |     | <u>±</u>   |
|                              |                                                                                                    |         |                |             |                           |               |            |                         |         |              |      |      |   |       |     |            |
|                              |                                                                                                    |         |                |             |                           |               |            |                         |         |              |      |      |   |       |     |            |
|                              |                                                                                                    |         | Corre          | right 2012- | -2019 广州市和由               |               | 限公司        | 56728-3                 |         |              |      |      |   |       |     | Арр        |
|                              |                                                                                                    |         | - Copy         | - grittoliz |                           |               |            |                         |         |              |      |      |   |       |     |            |
|                              |                                                                                                    |         |                |             |                           |               |            |                         |         |              |      |      |   |       |     |            |

**2.2** 在新打开的窗口中使用分配给您的电子货架账号密码进行登录.

| • H5云发布平台 × H5 电子放架平台             | × + | REPORTED AND DESCRIPTION        | <br>- 0        |
|-----------------------------------|-----|---------------------------------|----------------|
| ← → C ③ 不安全 www.h5-yes.com/store/ |     |                                 | or 🕁 🖬 🖬 🗐 🔮 🕴 |
|                                   |     |                                 |                |
|                                   |     |                                 |                |
|                                   |     |                                 |                |
|                                   |     |                                 |                |
|                                   |     |                                 |                |
|                                   |     |                                 |                |
|                                   |     | 电子货架管理平台                        |                |
|                                   |     |                                 |                |
|                                   |     | A 请输入登录账号                       |                |
|                                   |     | ◎ 清给入登录波码                       |                |
|                                   |     | 0*                              |                |
|                                   |     |                                 |                |
|                                   |     | 중 为了更好的体验,建议使用 <u>Chrome浏览器</u> |                |
|                                   |     |                                 |                |
|                                   |     |                                 |                |
|                                   |     |                                 |                |
|                                   |     |                                 |                |
|                                   |     |                                 |                |
|                                   |     |                                 |                |
|                                   |     |                                 |                |
|                                   |     |                                 |                |

## 2.3 添加商品分类

| H5云发布平台                                                         | × H5 H5云发布平台                                | × (+)                                                                                                 |                                                                                                    | States New York                        |                                              |                                                                                                    |                                |
|-----------------------------------------------------------------|---------------------------------------------|----------------------------------------------------------------------------------------------------|----------------------------------------------------------------------------------------------------|----------------------------------------|----------------------------------------------|----------------------------------------------------------------------------------------------------|--------------------------------|
| ← → C ▲ 不安全                                                     | www.h5-yes.com/store/st                     | tore/category                                                                                         |                                                                                                    |                                        |                                              |                                                                                                    | or 🖈 🖬 🗳 🗳 😝 🗄                 |
|                                                                 |                                             | H5 MPGd: 1000                                                                                         |                                                                                                    | 商品                                     | 1 分类管理 订单管理                                  | 🙇 admin                                                                                                    |                                |
|                                                                 |                                             |                                                                                                    |                                                                                                    |                                        |                                              |                                                                                                    |                                |
|                                                                 |                                             | 商品分类管理                                                                                                |                                                                                                    |                                        |                                              |                                                                                                    |                                |
|                                                                 | 2                                           | +38.00 ×8889                                                                                          |                                                                                                    | 2                                      | 夏顶状态 · 请给入分类名                                | 琊 Q                                                                                                    |                                |
|                                                                 | L                                           |                                                                                                    | 分类名称                                                                                                  |                                        | 最古實頂                                         | 操作                                                                                                    |                                |
|                                                                 |                                             |                                                                                                    | 切浸                                                                                                    |                                        |                                              | 10                                                                                                    |                                |
|                                                                 |                                             |                                                                                                    | 執修                                                                                                    |                                        | 景                                            | 10                                                                                                    |                                |
|                                                                 |                                             |                                                                                                    |                                                                                                    |                                        |                                              |                                                                                                    |                                |
|                                                                 |                                             |                                                                                                    |                                                                                                    |                                        |                                              |                                                                                                    |                                |
|                                                                 |                                             |                                                                                                    |                                                                                                    |                                        |                                              |                                                                                                    |                                |
|                                                                 |                                             |                                                                                                    |                                                                                                    |                                        |                                              |                                                                                                    |                                |
|                                                                 |                                             |                                                                                                    |                                                                                                    |                                        |                                              |                                                                                                    |                                |
|                                                                 |                                             |                                                                                                    |                                                                                                    |                                        |                                              |                                                                                                    |                                |
|                                                                 |                                             |                                                                                                    |                                                                                                    |                                        |                                              |                                                                                                    |                                |
|                                                                 |                                             |                                                                                                    |                                                                                                    |                                        |                                              |                                                                                                    |                                |
|                                                                 |                                             |                                                                                                    |                                                                                                    |                                        |                                              |                                                                                                    |                                |
|                                                                 |                                             |                                                                                                    |                                                                                                    |                                        |                                              |                                                                                                    |                                |
|                                                                 |                                             |                                                                                                    |                                                                                                    |                                        |                                              |                                                                                                    |                                |
|                                                                 |                                             | 显示第1到第2条记录,总共2名                                                                                       | 记录                                                                                                    |                                        |                                              |                                                                                                    |                                |
|                                                                 |                                             |                                                                                                    |                                                                                                    |                                        |                                              |                                                                                                    |                                |
|                                                                 |                                             |                                                                                                    |                                                                                                    |                                        |                                              |                                                                                                    |                                |
|                                                                 |                                             |                                                                                                    |                                                                                                    |                                        |                                              |                                                                                                    |                                |
|                                                                 |                                             |                                                                                                    |                                                                                                    |                                        |                                              |                                                                                                    |                                |
|                                                                 |                                             |                                                                                                    |                                                                                                    |                                        |                                              |                                                                                                    |                                |
|                                                                 |                                             |                                                                                                    |                                                                                                    |                                        |                                              |                                                                                                    |                                |
|                                                                 |                                             |                                                                                                    |                                                                                                    |                                        |                                              |                                                                                                    | ····· P                        |
| ● H5云发布平台                                                       | × H5 H5云发布平台                                | × +                                                                                                   |                                                                                                    | Water Street State                     |                                              |                                                                                                    |                                |
| <ul> <li>■ H5云波布平台</li> <li>← → C ▲ 不安全</li> </ul>              | × H5 H5云发布平台<br>  www.h5-yes.com/store/st   | × +                                                                                                   |                                                                                                    | Weinlass Wood Bill                     |                                              |                                                                                                    |                                |
| <ul> <li>● H5云波布平台</li> <li>← → C ▲ 不安全</li> </ul>              | × H5 H5云发布平台<br>  www.h5-yes.com/store/st   | × +<br>tore/category                                                                                  | •                                                                                                    | Without Read Real                      | 1897mm 小1948年間                               | ≜ admin                                                                                                    | ⊶ o <b>e e</b> e e             |
| <ul> <li>HS云发布平台</li> <li>← → C</li> <li>▲ 不安全</li> </ul>       | × H5 H5云波布平台                                | × +<br>tore/category<br>H5 <sup>REFEd: 1000</sup>                                                     | 商品編组                                                                                                  | Witney Road Ref                        | Astern Tess                                  | â admin                                                                                                    | 0-×-<br>• ☆ 2 2 <b>0 0</b> € : |
| <ul> <li>■ HS云波布平台</li> <li>← → C ▲ 不安全</li> </ul>              | x N5 H5元发布平台<br>www.h5-yes.com/store/s      | × +<br>tore/category<br>H5 <sup>®endd 2000</sup><br>商品分类管理                                            | 商品編组                                                                                                  | Without Read Read                      | assan Andorra<br>X                           | <b>£</b> admin                                                                                                    | ► \$ <b>\$ 0 0 0</b> 0 0       |
| <ul> <li>HS云发布平台</li> <li>← → C ▲ 不安全</li> </ul>                | × H5 H5云波布平台                                | × +<br>tore/category<br>H5 <sup>89%6</sup> 83000<br>商品分类管理<br>+X400 × 1000                            | 高品编辑<br>路停:<br>                                                                                       | We share an and                        |                                              | e admin                                                                                                    | • ☆ û ∎ • • € :                |
| <ul> <li>■ H52股市平台</li> <li>← → C ▲ 不安全</li> </ul>              | x N5 H5元说书平台<br>www.h5-yes.com/store/s      | × ↔<br>tore/category<br>相易 <sup>常完成1000</sup><br>商品分类管理<br>◆编版 ×Ⅲ除                                    | 商品编辑<br>格称:<br>                                                                                       | 99 (dolog (doub) field                 | · · · · · · · · · · · · · · · · · · ·        | e admin<br>58%                                                                                                    |                                |
| <ul> <li>H3520前平台</li> <li>← → ○ ▲ 不安全</li> </ul>               | x N5 H5元发表节任                                | × ↔<br>tore/category<br>H5 <sup>Rev</sup> s 3000<br>商品分类管理<br>+::::: ×::::::::::::::::::::::::::::::: | 商品编辑<br>5日:<br>李和<br>爱之四周<br>爱                                                                        | 99 States House Red                    |                                              | admin<br>Sign Q<br>Bitte                                                                                                    |                                |
| <ul> <li>H送股市平台</li> <li>← → ○ ▲ 不安全</li> </ul>                 | x N5 H5元说称节绘<br>Www.h5-yet.com/store/s      | × ↔<br>tore/category<br>相5 %%±000<br>商品分类管理                                                           | 商品编辑<br>569:<br>平均<br>第5338<br>章                                                                      | 98 (11 km (stand fiel)                 |                                              | adovn<br>R® Q<br>R®<br>/ 0                                                                                                    |                                |
| <ul> <li>H152枚有中台</li> <li>↔ → ⑦ ▲ 不安全</li> </ul>               | × N5 HS HS元製作学会<br>WWW.Jh5-yes.com/store/st | × ↔<br>tore/category<br>相5 <sup>∞%4</sup> 1000<br>商品分类管理<br>→ 1000<br>× 1000<br>■ ■ ■ ■ ■             | 商品儲留<br>原序:<br>学机<br>更为面明<br>量                                                                        | With the second line)                  | · · · · · · · · · · · · · · · · · · ·        | € serie<br>SR Q<br>X 0<br>X 0                                                                                                    |                                |
| <ul> <li>► HSENTH</li> <li>★ → C</li> <li>▲ TRE</li> </ul>      | x NS HSEWPTE<br>WWW.h5-yes.com/tone/s       | × ↔<br>tor:/caegot<br>#L5 ********<br>商品分类管理<br>→ata ¥att                                             | 商品端相<br>医命:<br>季机<br>星衣周囲<br>業                                                                        | We then another that                   | · · · · · · · · · · · · · · · · · · ·        | € eterio<br>BA<br>X 0<br>X 0                                                                                                    |                                |
| <ul> <li>► HOESWATH</li> <li>► → C ▲ TREE</li> </ul>            | x H53xh74                                   | × ↔<br>bor/category<br>田5 <sup>●●●●</sup> 300<br>商品分类管理<br>●↓kai ×●●<br>回<br>回                        | 高品編组<br>2000                                                                                          | We share an and                        |                                              | E admin<br>RA<br>↓ 0<br>↓ 0                                                                                                    |                                |
| <ul> <li>► HSEWATHE</li> <li>► → C ▲ TRUE</li> </ul>            | x H52007                                    | ×<br>erer/category<br>H5 <sup>men</sup> 6 k00<br>商品分类管理<br>□<br>□<br>□<br>□<br>□<br>□<br>□<br>□<br>□  | 商品编辑<br><b>英称:</b><br>                                                                                | 99 (down (down) find                   | - Till 语语<br>- X 30 (1)<br>                  | admin     admin                                                                                                    |                                |
| <ul> <li>▶ HSEWATHE</li> <li>◆ → C ▲ 不安全</li> </ul>             | x HE HEEKS                                  | × ①<br>tors/zalegoty<br>H15 <sup>10年16</sup> 100<br>商品分类管理<br>③<br>③<br>③                             | 商品编辑<br><b>和</b> :<br>                                                                                | 99 (dog (bood bod)                     |                                              | devin                                                                                                    |                                |
| <ul> <li>▶ HSEXR节程</li> <li>◆ → C ▲ 不安全</li> </ul>              | x HEXAFT                                    | ×<br>tors/zategoty<br>田5 <sup>mpla</sup> 200<br>●<br>●<br>●<br>●<br>●<br>●<br>●<br>●<br>●             | 商記編組<br>569:<br>平朽<br>東方町所<br>重                                                                       | 98 (Alter Jacob Ref.)                  | хор<br>хор<br>хор<br>хор<br>хор              |                                                                                                    |                                |
| <ul> <li>▶ HSEXR节程</li> <li>◆ → C ▲ 不安全</li> </ul>              | x HEXNEY                                    | ×<br>etar:/category<br>H5 <sup>® #56,000</sup><br>商品分类管理<br>●<br>●<br>●<br>●<br>●                     | 商品编辑<br><b>5時:</b><br>矛机<br>東和<br>東和<br>東<br>東<br>東<br>東<br>東<br>東<br>東<br>東<br>東<br>東<br>東<br>東<br>東 | 98 (Alter Scool Ref.)                  |                                              | Adek ▲<br>Adek ▲<br>Adek ▲<br>Adek ▲<br>Adek →<br>Adek →<br>A |                                |
| <ul> <li>► IDEENTH</li> <li>► → C</li> <li>▲ TRE</li> </ul>     | x U HERMOTE<br>WWW.hS-yes.com/store/s       | × ●<br>tor/classo<br>商品分类管理<br>● ●<br>●                                                               | 商品儲留<br><b>東</b> 和<br>東和<br>東和<br>里<br>東和<br>里<br>王                                                   | With the second bod                    | Real March 1                                 | 20 100<br>100<br>100<br>100<br>100<br>100                                                                                                    |                                |
| <ul> <li>► HOESINTHE</li> <li>► → C</li> <li>▲ TRUE</li> </ul>  | x UL HEXMETE<br>WWW.X5-yes.com/itom/s       | ×<br>tor/stepsy<br>H5 <sup>●S4</sup> 500<br>南品分类管理<br>●<br>0<br>0<br>0                                | 商品端田<br>辞:<br>字れ<br>単文問版<br>量                                                                         | NR (Market Root)                       |                                              | A adam<br>A adam<br>A |                                |
| <ul> <li>► HOEQNITH</li> <li>► → C</li> <li>▲ TROUGH</li> </ul> | x H5 H52M=74<br>WWWJ5-yes.com/itor//s       | ×<br>ere/category<br>H5 <sup>mole</sup> 100<br>● Max<br>■<br>■<br>■<br>■<br>■<br>■<br>■<br>■<br>■     | 高品端田<br>臣中:<br>学巧<br>星衣四派<br>章                                                                        |                                        |                                              | and and a second second                                                                                                    |                                |
| <ul> <li>► HSEWATHE</li> <li>► → C ▲ TRUE</li> </ul>            | x UL HEEKST                                 | × €<br>tor/załgan<br>商品分类管理<br>□<br>□                                                                 | 商品編辑<br><b>7月</b> :<br>平和<br>王文明和<br>重                                                                |                                        | NUME AND AND AND AND AND AND AND AND AND AND | Admit                                                                                                    |                                |
| <ul> <li>▶ HSEWATHE</li> <li>◆ → C ▲ 不安全</li> </ul>             | x III HEXMFT                                | × €<br>tor/zatigany                                                                                   | 市記编辑<br>死日:<br>▼約<br>▼約<br>▼<br>○<br>○<br>○                                                           |                                        | 827 (MC)                                     |                                                                                                    |                                |
| <ul> <li>► HSEARTHE</li> <li>► → C</li> <li>▲ TRUE</li> </ul>   | x HSWAF                                     | <<br>★<br>★<br>★<br>★<br>★<br>★<br>★<br>★<br>★<br>★                                                   | 商品编辑           原語:                                                                                    |                                        |                                              | And and a second second                                                                                                    |                                |
| <ul> <li>► HOERNTHE</li> <li>► → C</li> <li>▲ TRUE</li> </ul>   | x UL HEXAFT                                 | × €<br>tor:/zabs<br>000/25 ****2.000<br>000<br>000<br>000<br>000<br>000<br>000<br>000                 | 市品编辑           更加:         ●           更加:         ●           更加:         ●           更加:         ●  |                                        |                                              | 2 able 1<br>2 able 1<br>2                                                                                                    |                                |
|                                                                 | x UL HEXANT                                 | × €<br>tor/załgony                                                                                    | 市品端田       原記:       原記:       原記:       原記:       原記:                                                |                                        |                                              | 2 Marine 100 Marine 100 Marine 1                                                                                                    |                                |
|                                                                 | x HE HEEMERT<br>I WWW.X5-yes.com/itor//s    | <<br>tor:/zdegoty<br>HS ™16.100<br>■<br>■<br>■<br>■<br>■<br>■<br>■<br>■<br>■                          | 商品編組<br>下行:<br>予約<br>正式加<br>重<br>                                                                     | ************************************** |                                              |                                                                                                    |                                |
|                                                                 | x H2 H22MPTer<br>Iwww35-yes.com/itors/s     |                                                                                                    | 商品編目<br>東市<br>東市<br>重<br>重<br>323<br>235                                                              | *##402513603408/852/F #QC#150250726.3  |                                              |                                                                                                    |                                |

点击电子货架网站上方的分类管理,点击添加按钮,输入分类名称,点击确定按钮即可.

| • H5云发布平台 × H5 H5云发布平台               | × +               | \$758, many mount had | 100     |        |            |                  |       | - 7 ×                |
|--------------------------------------|-------------------|-----------------------|---------|--------|------------|------------------|-------|----------------------|
| ← → C ▲ 不安全   www.h5-yes.com/store/s | store/category    |                       |         |        |            | 0 <del>.</del> 1 | 🖬 🗉 😊 | <b>9</b> \varTheta : |
|                                      | H5 mini-tid: 1000 |                       | 商品管理 分離 | 给理 订单管 | 部里 🚨 admin |                  |       |                      |
|                                      | 商品分类管理            |                       |         |        |            |                  |       |                      |
|                                      | +3%3m ×88889      |                       | 置顶状态    | ▼ 请输入分 | 漢名称 Q      |                  |       |                      |
|                                      |                   | 分类名称                  |         | 是否置顶   | 操作         |                  |       |                      |
|                                      |                   | 手机                    |         | 星      | /0         |                  |       |                      |
|                                      |                   | <b>装饰</b>             |         | 是      | 10         |                  |       |                      |
|                                      | 0                 | 动漫                    |         | 8      | 10         |                  |       |                      |
|                                      |                   |                       |         |        |            |                  |       |                      |
|                                      |                   |                       |         |        |            |                  |       |                      |
|                                      |                   |                       |         |        |            |                  |       |                      |
|                                      |                   |                       |         |        |            |                  |       |                      |
|                                      |                   |                       |         |        |            |                  |       |                      |
|                                      |                   |                       |         |        |            |                  |       |                      |
|                                      |                   |                       |         |        |            |                  |       |                      |
|                                      |                   |                       |         |        |            |                  |       |                      |
|                                      |                   |                       |         |        |            |                  |       |                      |
|                                      |                   |                       |         |        |            |                  |       |                      |
|                                      | 显示第1到第3条记录,总共3条记录 |                       |         |        |            |                  |       |                      |
|                                      |                   |                       |         |        |            |                  |       |                      |
|                                      |                   |                       |         |        |            |                  |       |                      |
|                                      |                   |                       |         |        |            |                  |       |                      |
|                                      |                   |                       |         |        |            |                  |       |                      |
|                                      |                   |                       |         |        |            |                  |       |                      |

### 2.4 添加商品

点击电子货架网站上方的商品管理,点击添加按钮:

| • H5云发布平台 × H5 H5云发布平台              |                | × +                    |      | 4/108                    | Contract Name of Street    | -                   |              |            |                  |
|-------------------------------------|----------------|------------------------|------|--------------------------|----------------------------|---------------------|--------------|------------|------------------|
| ← → C ▲ 不安全   www.h5-yes.com/store/ | store/goods    |                        |      |                          |                            | _                   | _            |            | or 🖈 🖬 🖬 🙂 🗳 😝 🗄 |
|                                     | H5 **          | etd: 1000              |      |                          |                            | 前品                  | 1999 分类管理 订单 | 管理 🔔 admin |                  |
|                                     | 商品管理           | 里                      |      |                          |                            |                     |              |            |                  |
|                                     | +2530          | ×                      |      |                          | 2                          |                     | 商品分类 ▼ 请输入   | 商品名称 Q     |                  |
|                                     |                | 商品名称                   | 腰价   | 实际价格                     | 當形码                        | 0102010             | 是古撒顶         | 操作         |                  |
|                                     |                | 装修房子                   | 9999 | 8888                     | 33012011                   | 2018-10-24 10:34:37 | 2            | 10         |                  |
|                                     |                | 海贼王                    | 100  | 88                       | 1100223310                 | 2018-10-24 10:33:05 | 题            | 10         |                  |
|                                     |                |                        |      |                          |                            |                     |              |            |                  |
|                                     |                |                        |      |                          |                            |                     |              |            |                  |
|                                     |                |                        |      |                          |                            |                     |              |            |                  |
|                                     |                |                        |      |                          |                            |                     |              |            |                  |
|                                     |                |                        |      |                          |                            |                     |              |            |                  |
|                                     |                |                        |      |                          |                            |                     |              |            |                  |
|                                     |                |                        |      |                          |                            |                     |              |            |                  |
|                                     |                |                        |      |                          |                            |                     |              |            |                  |
|                                     |                |                        |      |                          |                            |                     |              |            |                  |
|                                     |                |                        |      |                          |                            |                     |              |            |                  |
|                                     |                |                        |      |                          |                            |                     |              |            |                  |
|                                     | Manage + Diver |                        |      |                          |                            |                     |              |            |                  |
|                                     | 25/1/96 1 2198 | 2 MILOR - 1077 2 MILOR |      |                          |                            |                     |              |            |                  |
|                                     |                |                        |      |                          |                            |                     |              |            |                  |
|                                     | _              |                        |      | Corwright 2012-2019      | 市和主自动化超技有限公司               | #ICP数15025672号√3    |              |            |                  |
|                                     |                |                        |      | copyright cole-20197 318 | IND TELEVISION IN THE REAL | 410-8139150/2/3/5   |              |            |                  |
|                                     |                |                        |      |                          |                            |                     |              |            |                  |

输入标题,价格等,分类可选择相对应的,商品图片和商品描述图片根据需要进行上传选择:

| • H5云发布平台 × H5 H5云发布平台 × +                                                                                                    |                 |
|----------------------------------------------------------------------------------------------------|-----------------|
| ← → C 🔺 不安全   www.h5-yes.com/store/store/goods                                                                                                    | 야 ☆ 🖬 🖳 🥥 😗 😁 🗄 |
| ◆ ○ ▲ 本後金 www.h5-yea.com/state/state/s |                 |
| 10.0% - 10% 2.00% - 0.0% 2                                                                                                    |                 |
|                                                                                                    |                 |
|                                                                                                    | <br>            |
|                                                                                                    |                 |

#### 点击上传按钮进行素材素材:

| H5云发布平台 × H5云发布平台                  | 3 × H5 H5云发布平台                    | × (+)                 | ATTRACTOR MAN              |                           |               |           |           |            |
|------------------------------------|-----------------------------------|-----------------------|----------------------------|---------------------------|---------------|-----------|-----------|------------|
| ← → C ▲ 不安全   www.h5-yes.com/store | /store/goods                      |                       |                            |                           |               |           | 아 ☆ 🖬 🗉 🦉 | <b>6</b> : |
|                                    | H5 <sup>第/F5d: 1000</sup><br>商品素材 |                       |                            | 35 E 1 (1)                |               | 理 🗶 admin |           |            |
|                                    | 商品管理                              |                       |                            | 请输入文件名                    | ٩             |           |           | ļ          |
|                                    |                                   |                       |                            |                           |               | 「「「「「」」」  |           |            |
|                                    | Sphoto-leica-xl.                  | . FjcmidgOulv7p o_1br | nter0b21fl FuCxpik4t1Gfu 1 | mate20-pro-g 3.png        | o_1bmtbv3h8iv | /0        |           |            |
|                                    | 1 1007                            |                       | and and                    |                           |               | /0        |           |            |
|                                    | 2intro-hero-2.jp                  | g o_lbmtde3ek1 6desi  | gn-matrix 3photo-hero.jpg  | _1c8mf0l615c o_1bmtbv3h8e | 4.png         |           |           |            |
|                                    | Ejpg                              | design-water          |                            |                           | - 1           |           |           |            |
|                                    |                                   |                       |                            |                           | - 1           |           |           |            |
|                                    |                                   |                       |                            |                           |               |           |           |            |
|                                    |                                   |                       |                            |                           |               |           |           |            |
|                                    |                                   |                       |                            |                           |               |           |           |            |
|                                    | 显示統 1 到第 3 条记录 。<br>2共 3 条        |                       |                            |                           |               |           |           |            |
|                                    |                                   | 上传                    |                            | R                         |               |           |           |            |
|                                    |                                   |                       |                            |                           |               |           |           |            |
|                                    |                                   |                       |                            |                           |               |           |           |            |
|                                    |                                   |                       |                            |                           |               |           |           |            |

勾选上您需要的素材,点击确定按钮即:

| HS云发布平台 X H5 H5云发布平台 X H5 H5云发                                                                                             | 75 × + *******                                                                                                    |                     |
|----------------------------------------------------------------------------------------------------|----------------------------------------------------------------------------------------------------|---------------------|
| ← → C ▲ 不安全   www.h5-yes.com/store/store/goods                                                                             |                                                                                                    | or ☆ 🖬 🗳 🔮 🗄        |
| H5 #=64 1003                                                                                                    | 在只要材                                                                                                    | 1997年 八米等理 2. admin |
| 商品管理                                                                                                    | 1 勿洗所雲图片 潮給入文                                                                                                    |                     |
| +/so         Xem           0         #2000           0         40797400           0         #9977           0         XMCE |                                                                                                    |                     |
| X79 159 1505.001                                                                                                    | and there if go the formation in the formation of the formation of the fo |                     |
|                                                                                                    |                                                                                                    |                     |

#### 配置完后点击确定按钮即可:

| • H5云发布平台 X • H5云发布平台                | × H5 H5云发                                   | 布平台                           | × +   | ATTRACTOR I | Louis Bard |                  |        |           |    |     |     |   | × |
|--------------------------------------|---------------------------------------------|-------------------------------|-------|-------------|------------|------------------|--------|-----------|----|-----|-----|---|---|
| ← → C ▲ 不安全   www.h5-yes.com/store/s | tore/goods                                  |                               |       |             |            |                  |        |           | 07 | x 🖬 | • • | 9 | : |
|                                      | H5 ###5d: 1000                              | 商具沃加                          |       |             |            |                  | 一订单管理  | 🙎 admin   |    |     |     |   |   |
|                                      | 商品管理                                        |                               | 12000 |             |            |                  |        |           |    |     |     |   |   |
|                                      | +2500 ×3999                                 | 实际价格:                         | 11999 |             |            | 元                | 输入商品名利 | د ۹       |    |     |     |   |   |
|                                      | <ul> <li>第品名称</li> <li>华为mate20-</li> </ul> | 新屋分类:                         | 手机    |             |            | ¥                |        | 提作<br>/ 0 |    |     |     |   |   |
|                                      | 会社会会会会会会会会会会会会会会会会会会会会会会会会会会会会会会会会会会会       | 最否難說:                         | 是     |             |            | ×                |        | /0        |    |     |     |   |   |
|                                      | E MR                                        | 商品图片:                         |       |             |            |                  |        | /0        |    |     |     |   |   |
|                                      |                                             | PEARSE:<br>PEARSE:<br>PEARSE: |       |             | **         | 1014 <b>10</b> 2 | ]      |           |    |     |     |   |   |
|                                      | 显示第1到第3条记录,总共3条                             | 12 <b>.</b>                   |       |             |            |                  |        |           |    |     |     |   |   |
|                                      |                                             |                               |       |             |            |                  |        |           |    |     |     |   |   |
|                                      |                                             |                               |       |             |            |                  |        |           |    |     |     |   |   |
|                                      |                                             |                               |       |             |            |                  |        |           |    |     |     |   |   |

至此添加商品完成:

| 些 H5云发布平台         | × 8 H5云发布平台         |                | × H5 H5云发布平台   | × +   | al results | a Manual Roll |                     |         |                  |      |       | - 7 - X              |
|-------------------|---------------------|----------------|----------------|-------|------------|---------------|---------------------|---------|------------------|------|-------|----------------------|
| ← → C ▲ 不安全   www | w.h5-yes.com/store/ | store/goods    |                |       |            |               |                     |         |                  | 0+ ¢ | 🖬 🗉 🚳 | <b>9</b> \varTheta : |
|                   |                     | H5 **          | etd: 1000      |       |            |               | 商品管理                | 分类管理 订单 | 的 <b>全</b> admin |      |       |                      |
|                   |                     | 商品管            | 里              |       |            |               |                     |         |                  |      |       |                      |
|                   |                     | <b>+</b> 3\$30 | ×mar           |       |            | 置顶状态          | ▼ 商品分类              | • 请输入3  | 調合称 Q            |      |       |                      |
|                   | _                   |                | 商品名称           | 思价    | 实际价格       | 盘形码           | 创建时间                | 是古實质    | 提作               |      |       |                      |
|                   |                     |                | 级为mate20-pro   | 12999 | 11999      | 1101100223    | 2018-11-06 15:00:25 | 風       | 10               |      |       |                      |
|                   |                     |                | 装饰房子           | 9999  | 8888       | 33012011      | 2018-10-24 10:34:37 | 븠       | /0               |      |       |                      |
|                   |                     |                | 海賊王            | 100   | 88         | 1100223310    | 2018-10-24 10:33:05 | -       | / 0              |      |       |                      |
|                   |                     |                |                |       |            |               |                     |         |                  |      |       |                      |
|                   |                     | 最示領 1 到旗       | 3 祭记录,总共 3 祭记录 |       |            |               |                     |         |                  |      |       |                      |
|                   |                     |                |                |       |            |               |                     |         |                  |      |       |                      |
|                   |                     |                |                |       |            |               |                     |         |                  |      |       |                      |

# 3.使用配置好的电子货架

### 3.1 回到我们原来的窗口

新建一个节目.

| H5云发布平台 X H5 H5云发布平台             | × + Made                 | 4198(m)                                                                                                    | And Manual State |                                                                                 |                                                                                                    |        | - <b>n</b> - × |
|----------------------------------|--------------------------|----------------------------------------------------------------------------------------------------|------------------|---------------------------------------------------------------------------------|----------------------------------------------------------------------------------------------------|--------|----------------|
| ← → C ▲ 不安全 www.h5-yes.com/exper | nse/program              |                                                                                                    |                  |                                                                                 |                                                                                                    |        | * 🖬 🖬 📽 🧐 🗄    |
|                                  | H5公司名称 H5云发布平台商式公司站 1000 | 茶市 模板                                                                                                    | 节目 播放计划          | 终端 素材                                                                           | 19 <b>21 </b> 🜲                                                                                                    | & test |                |
|                                  | 节目管理                     | L                                                                                                    |                  |                                                                                 |                                                                                                    | • +    |                |
|                                  |                          |                                                                                                    |                  |                                                                                 | -                                                                                                    |        |                |
|                                  | 我的节目 > 管理分组 牵            |                                                                                                    | 请输入捕放日期          | 请输入终端                                                                           | 请输入节目名称                                                                                                    | ۹ 🗉    |                |
|                                  |                          | Fig the fight           Fig the fight           Particle           Particle      P |                  | Ra<br>Ra<br>Ra<br>Ra<br>Ra<br>Ra<br>Ra<br>Ra<br>Ra<br>Ra<br>Ra<br>Ra<br>Ra<br>R | A REAL REAL PROPERTY OF THE REAL PROPERTY OF THE RE |        |                |

### 3.2 使用电子货架

在编辑页面中,点击插件项下的电子货架:

| 5 H5云发布平台   | × 🖲 H5云发布平台                  | X H5 H5云发布平台                 | × +              | 41980           | Rates, Wowed Str. | 6. C |                |          | -            | - 6 ×                |
|-------------|------------------------------|------------------------------|------------------|-----------------|-------------------|------|----------------|----------|--------------|----------------------|
| ← → C ③ 不安全 | www.h5-yes.com/expense/progr | am/create/2C5614A5C0D0491381 | C373F0DC8AE6CE/1 |                 | _                 |      |                | \$       | G 🛛 👁        | <b>0</b> \varTheta : |
|             |                              |                              | T 🖸              | <b>₽</b><br>₩20 | 9                 |      | Q26483. 077 22 |          | <b>建发布</b>   | LARK III             |
| 页面 沖密       | 1920 * 1080px                |                              |                  |                 |                   |      |                | <->      | em.          |                      |
|             |                              |                              | 常用酒件             | 12月             | ■ 表中              | 14.2 |                | 一 页画名    | 8            |                      |
|             |                              |                              |                  |                 |                   |      |                | a        |              |                      |
| <i>N</i> -  |                              |                              |                  |                 |                   |      |                | Q. ®⊮#   | 8            |                      |
| 页面1         |                              |                              |                  |                 |                   |      |                | <u> </u> |              |                      |
|             |                              |                              |                  |                 |                   |      |                | a .      |              |                      |
|             |                              |                              |                  |                 |                   |      |                | ~        |              |                      |
|             |                              |                              |                  |                 |                   |      |                | -        | -+           |                      |
|             |                              |                              |                  |                 |                   |      |                | *        |              |                      |
|             |                              |                              |                  |                 |                   |      |                |          |              |                      |
|             |                              |                              |                  |                 |                   |      |                |          |              | _                    |
|             |                              |                              |                  |                 |                   |      |                |          |              | A-1020/1             |
|             |                              |                              |                  |                 |                   |      |                | Nea      | 8            |                      |
|             |                              |                              |                  |                 |                   |      |                |          |              |                      |
|             |                              |                              |                  |                 |                   |      |                |          |              |                      |
|             |                              |                              |                  |                 |                   |      |                |          |              |                      |
|             |                              |                              |                  |                 |                   |      |                |          | <del>Я</del> |                      |
|             |                              |                              |                  |                 |                   |      |                |          |              |                      |
|             |                              |                              |                  |                 |                   |      |                |          |              |                      |
|             |                              |                              |                  |                 |                   |      |                |          |              |                      |
|             |                              |                              |                  |                 |                   |      |                |          |              |                      |
|             |                              |                              |                  |                 |                   |      |                | 0        |              | <u> </u>             |
| +           |                              |                              |                  |                 |                   |      |                |          |              |                      |
|             |                              |                              |                  |                 |                   |      |                |          |              |                      |

拖动调整至合适的大小即可,点击预览按钮可查看效果,点击保存按钮进行保存:

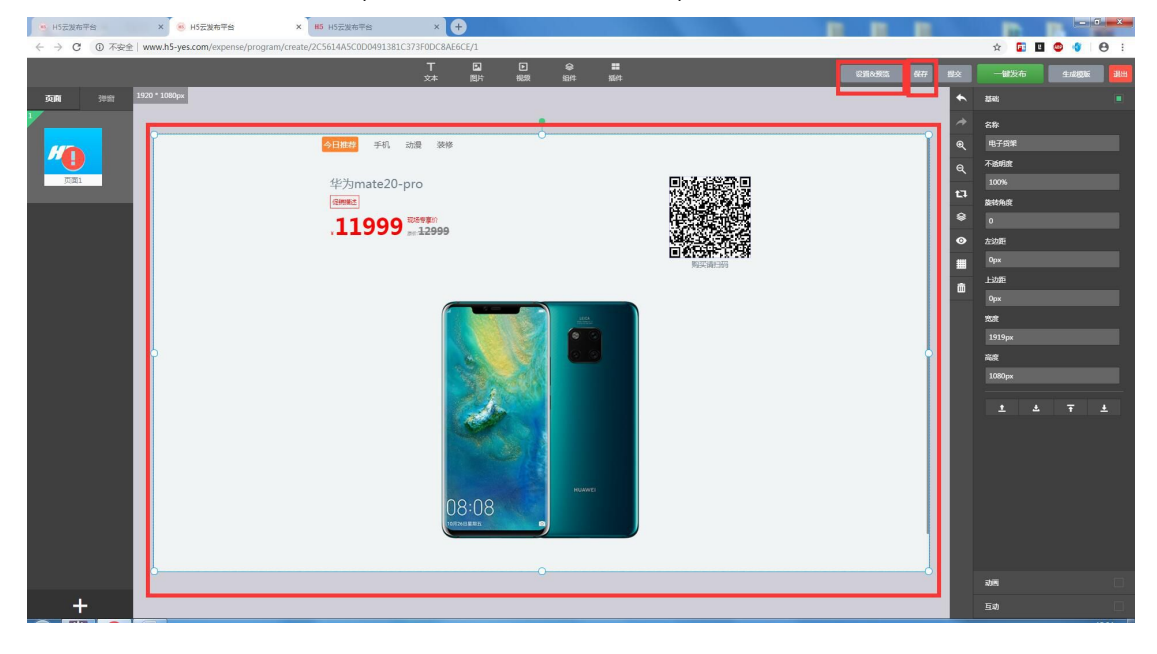

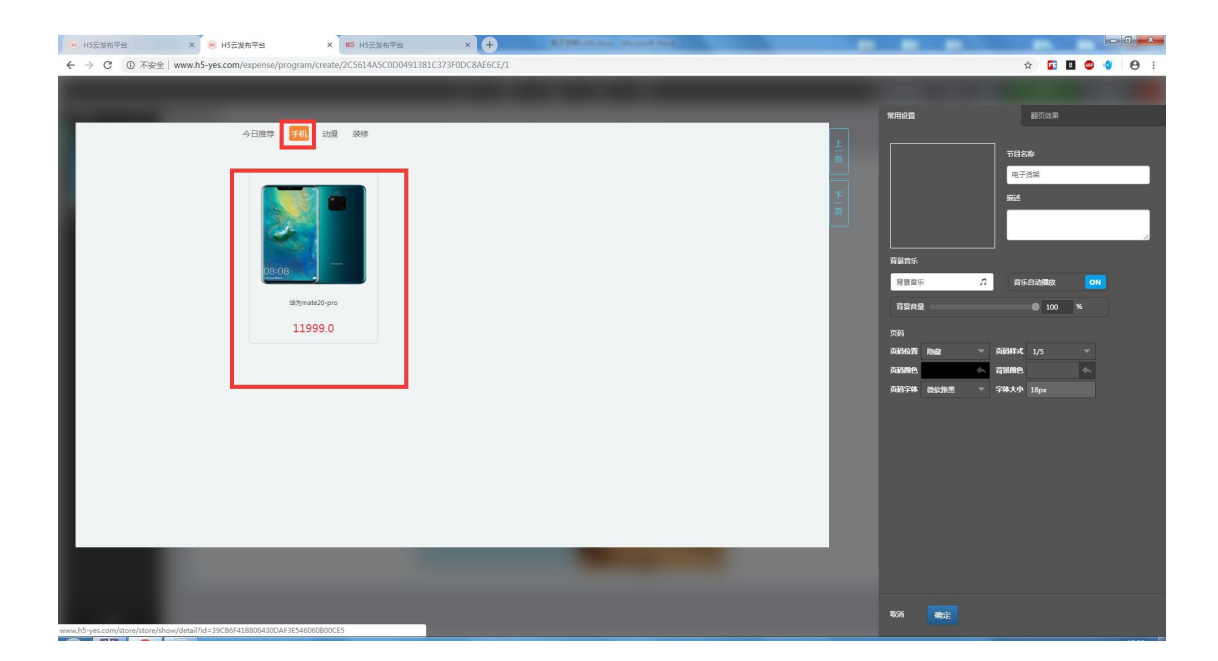